## Software Access Using a Madison College Bookstore Receipt if you Purchased <u>Online</u>

If you purchased your software access online through the Madison College bookstore you will not see an access code on your receipt. You will need to login to the bookstore and follow the directions below. There are a few extra steps because the bookstore is saving you money by going through a third party called VitalSource.

Here is what you need to do:

- 1. Go to <a href="https://madisoncollegebookstore.com/">https://madisoncollegebookstore.com/</a>.
- 2. Click on "Login" at the top right:

| Hours: In-store M-F Born to 3pm) Orders con be placed online 24/7 |                    | Login   Cortie |
|-------------------------------------------------------------------|--------------------|----------------|
|                                                                   | SEARCH             |                |
|                                                                   | enter search-terms | Q.Search       |
|                                                                   |                    |                |

- **3.** Log in using your Madison College username and password. (Just the username. Don't include @madisoncollege.edu.)
- 4. Click on "Activate and Access eBooks".

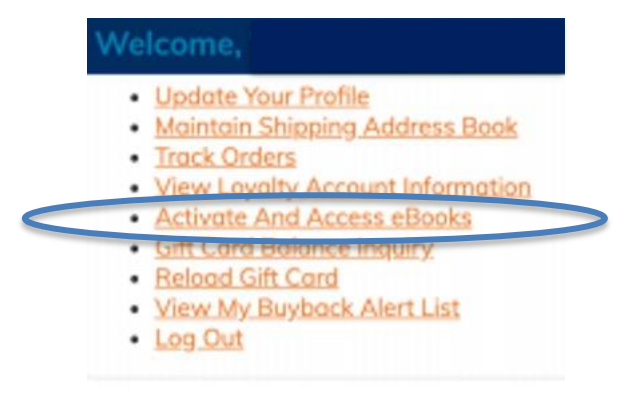

- 5. On this next screen there will either be a box that says "No photo available" or a "MML" icon photo. No matter which, click on the photo (or lack thereof).
- 6. The next screen will take you to your access code. Use ctrl-c to copy the code in the gray box.
- 7. Now you are ready to begin the registration steps your instructor has provided. Keep the access code copied until the software registration requests it.